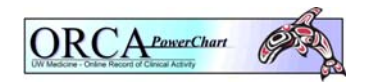

## Documentation of Blood Component Administration in ORCA

- 1. Open a patient chart
- 2. From the Menu, select IVIEW & PowerNote
- 3. From the Navigator, select Blood Transfusion/Components band
- 4. Activate the entire time column, adding time if appropriate.
- 5. Enter vital signs
  - a. Select Pre- Transfusion from the Vital Signs Reason box
- 6. Select **Blood Transfusion** header and click icon to **Add a repeatable group**
- 7. Click on **<Blood Transfusion Type>** 
  - a. Choose the appropriate component from the list.

Note: If choosing a component not on the list, select **Other** 

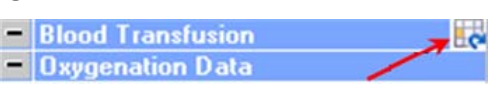

<Blood Transfusion Type>

## Blood Transfusion Type

RED BLOOD CELLS (RBS)
RBC's (approx. 350 mL)
Autologous Blood
RBC's CPD (250 - 350 mL)
RBC's DIRECTED
RBC's Divided PediPack (50 - 80 mL)

- 8. Enter Blood Bank Number, Number of Pooled units, if applicable, and Unit Start Time.
- 9. Fifteen minutes later add another time column and choose 15 min after transfusion started as Vital Sign Reason
- 10. At any time during the transfusion, the following information may be documented: Transfusion Rate, Care and Treatment, Nursing Annotation, Suspected Transfusion Reaction.
  - a. Add date/time columns as needed
- 11. Add a new time column to enter **End of Transfusion** vital signs, **Volume Infused**, **Unit Stop**
- 12. At the End of Transfusion, address Suspected Transfusion Reaction. If your patient had no signs or symptoms of a suspected transfusion reaction, select N/A from the pick list.
  - *Note: In the event multiple blood products, or multiple units of blood products are transfused simultaneously, please see the Documentation of Rapid Transfusions job aide.*

## For UWMC

Note: All information for each unit of **Frozen Stem Cells** is documented in a single time column.